### Banner 9

#### Budget Availability Status - (FGIBAVL)

After logging into Banner your Landing Page will be displayed.

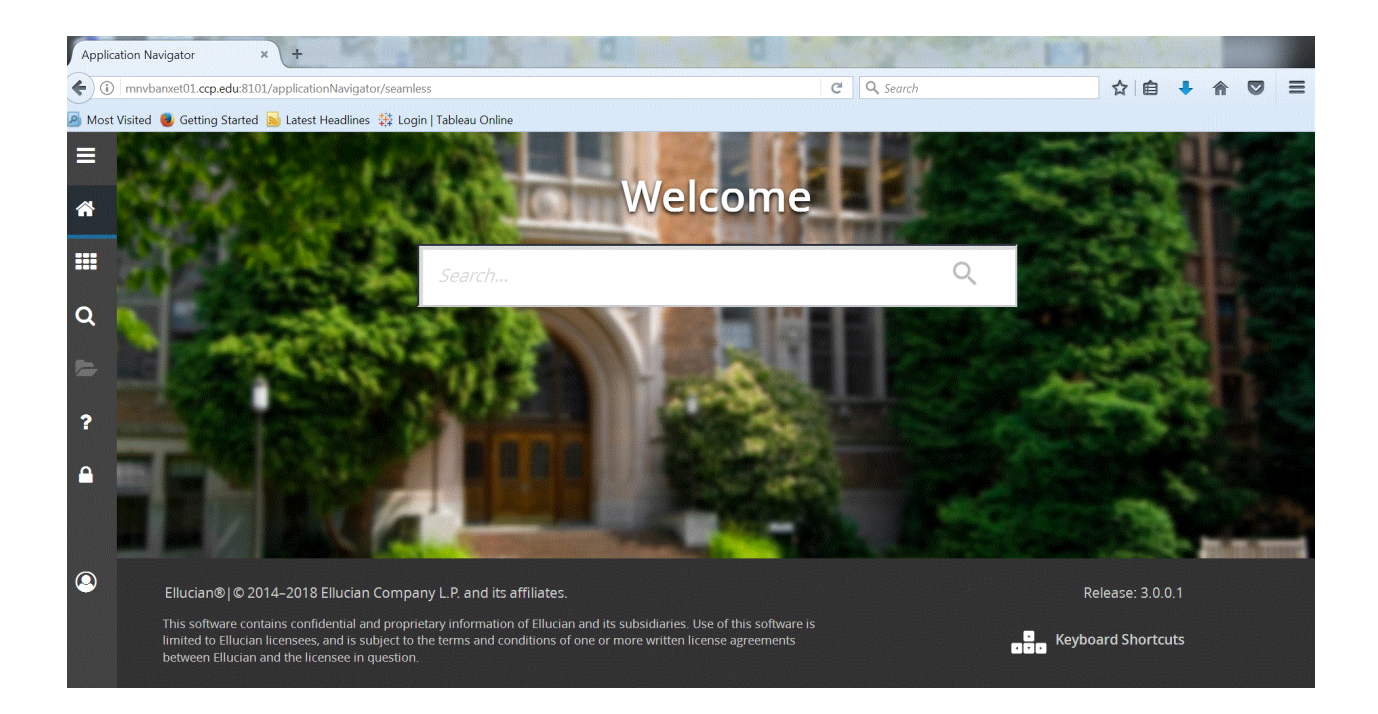

The following buttons are on the left hand of the screen:

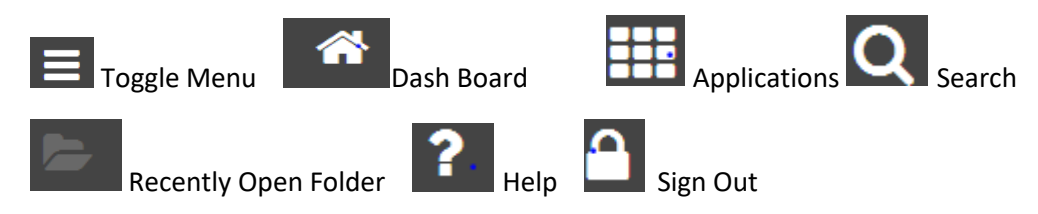

Click on the application button and the Banner Menu button the Banner and My Banner Menu buttons will appear. Click on Banner for a list of all Banner Modules; and click on My Banner for your own personalized list of Banner pages that you have created.

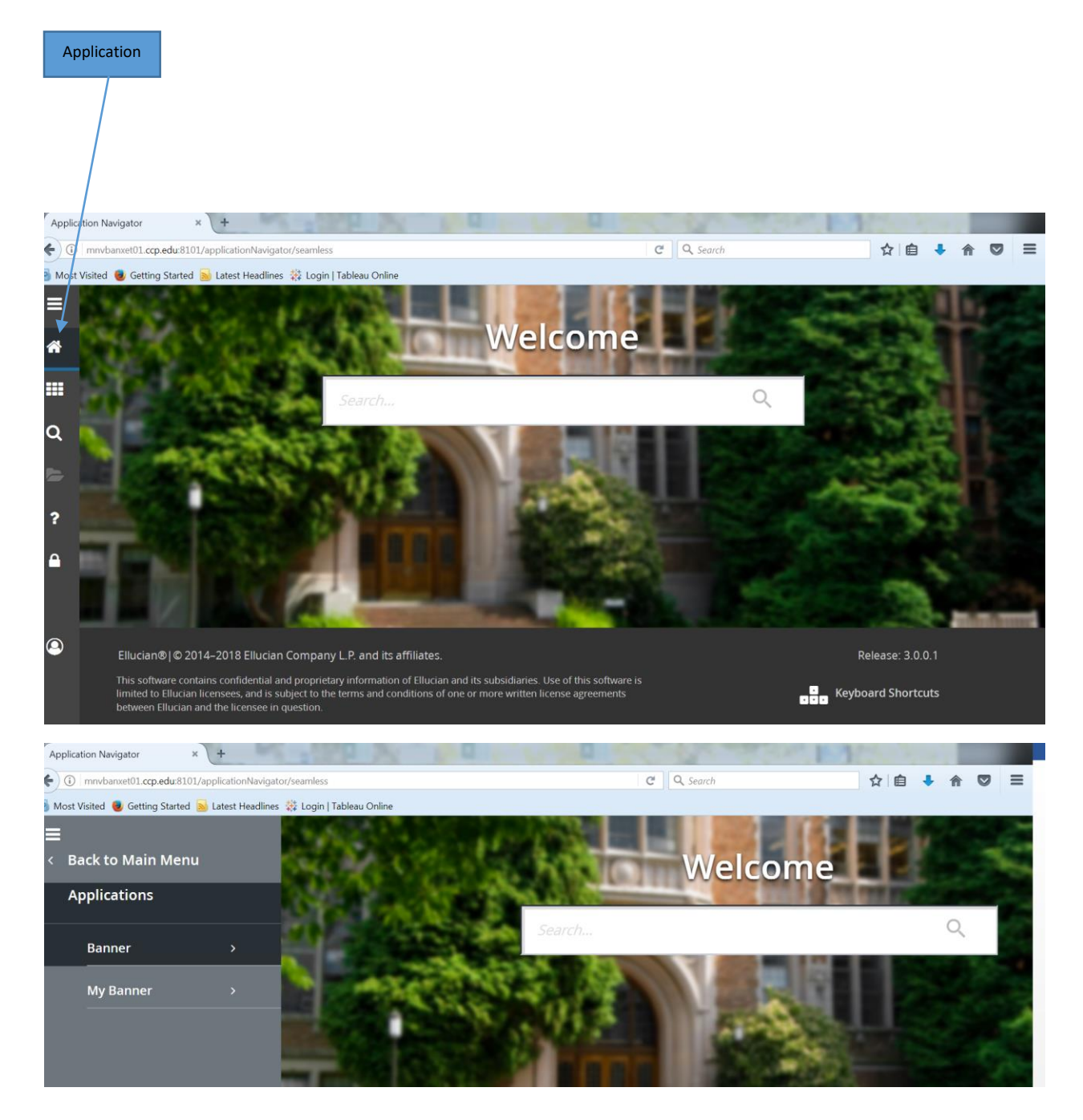

Budget Availability Status (FGIBAVL)

This page allows the user to query the status of accounts providing current information on adjusted budget, year to date activity, commitments and available balance. Enter FGIBAVL in the welcome search box.

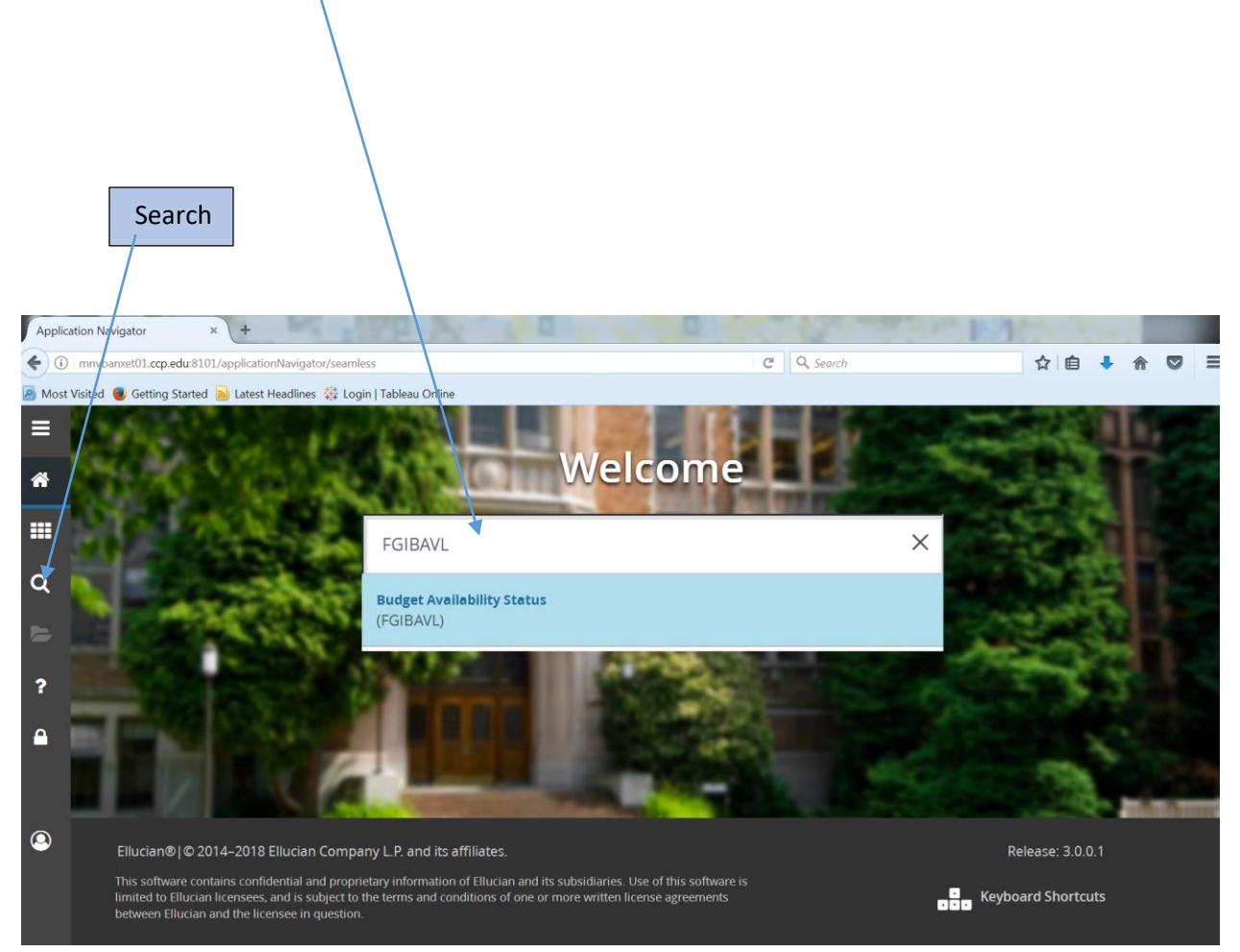

Banner Search gives you the option to search by form name or by a word that appears in a form name, and gives similar results as the search box under the Welcome.

The following fields populated. Chart, Fiscal Year, and Commit Type. Enter in the Organization, Account (use account 6001) if you want to begin at the first account – note not all Organizations have account 6001 in their budget. Click on GO or Next Selection (Alt + Page Down).

| Application Navigator × +                                                                         | a - w                 |            |                  | 100             |          |            |       |
|---------------------------------------------------------------------------------------------------|-----------------------|------------|------------------|-----------------|----------|------------|-------|
| 🗲 🛈 🎽 mmvbanxet02.ccp.edu:8101/applicationNavigator/seamless#Budget Availability Status (FGIBAVL) |                       | C Q Search |                  |                 | ☆自       | <b>A</b>   | ◙≡    |
| 🔊 Most Visited 🖲 Getting Started 📓 Latest Headlines 🔅 Login   Tableau Online                      |                       |            |                  |                 |          |            |       |
| E Q Community College Of Philadelphia                                                             |                       |            | \Lambda Ms Tanya | a S Stewart-Aus | tin 🔒 Si | gn Out     | ?     |
| X Budget Availability Status FGIBAVL 9.0 (BAN90127)                                               |                       |            | 🔒 ADD            | RETRIEVE        | 晶 RELAT  | ▫∖≉        | TOOLS |
| Chart: * 1 ····                                                                                   | Fiscal Year: * 18     |            |                  |                 |          | - <b>(</b> | •     |
| Index:                                                                                            | Commit Type: Both     | *          |                  |                 |          |            |       |
| Fund: 100001                                                                                      | Organization: 26020   | Multimedia | Services         |                 |          |            |       |
| Account: 6001                                                                                     | Program: 40           |            |                  |                 |          |            |       |
| Keys >                                                                                            |                       |            |                  |                 |          |            |       |
| Control Fund:                                                                                     | Control Organization: |            |                  |                 |          |            |       |
| Control Account:                                                                                  | Control Program:      |            |                  |                 |          |            |       |
| Pending Documents:                                                                                |                       |            |                  |                 |          |            |       |
|                                                                                                   |                       |            |                  |                 |          |            |       |
| Get Started: Fill out the fields above and press Go.                                              |                       |            |                  |                 |          |            |       |

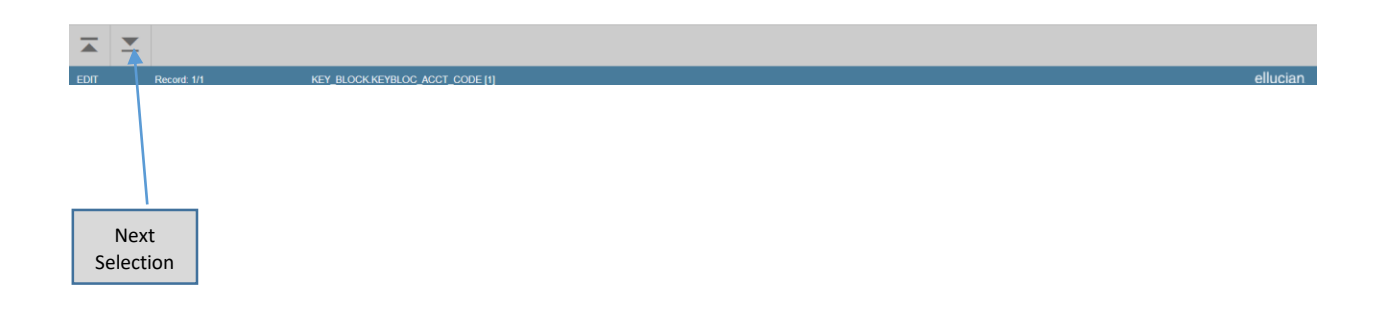

The information on page FGIBAVL is what Banner uses when Budget Checking is performed. Totals are displayed at the bottom of the screen. If the totals does not appear at the bottom of the screen this means that there are more accounts to be displayed. Click on the scroll button until you see your totals.

| 🗲 ) 🛈 🎽   mr                                                                                                    | wbanxet02.ccp.edu:8101/applicationNavigato                                                                                                    | or/seamless#Budget Availability Status (FGIBA                                                                                                    | VL)                                                                                                    |                                                                                          | C Search                                                                                                    |                    | ☆ 自 ♣ 1          |           |
|----------------------------------------------------------------------------------------------------|----------------------------------------------------------------------------------------------------|----------------------------------------------------------------------------------------------------|----------------------------------------------------------------------------------------------------|------------------------------------------------------------------------------------------|----------------------------------------------------------------------------------------------------|--------------------|------------------|-----------|
| Most Visited                                                                                                    | 😻 Getting Started 🔜 Latest Headlines  🍀                                                                                                    | Login   Tableau Online                                                                                                    |                                                                                                    |                                                                                          |                                                                                                    |                    |                  |           |
| ≡ Q                                                                                                    | Community College O                                                                                                    | f Philadelphia                                                                                                    |                                                                                                    |                                                                                          | Ms                                                                                                    | Tanya S Stewart-Au | istin 🔒 Sign C   | ut        |
| 🗙 Budg                                                                                                    | et Availability Status FGIBAVL 9.0 (E                                                                                                    | BAN90127)                                                                                                    |                                                                                                    |                                                                                          | 🔒 AD                                                                                                    | d 🖹 Retrieve       | 🛃 RELATED        | 🗱 тос     |
| Chart: 1 Fiscal                                                                                                    | Year: 18 Index: Commit Type: Both                                                                                                    | Fund: 100001 Operating Organizati                                                                                                    | n; 26020 Multimedia Services                                                                                          | Account: 6001 Full-Time Adminis                                                          | trative Program; 40 Academic                                                                                       | Support Keys >     | s                | art Over  |
| Control Fund: 1                                                                                                    | 00001 Control Organization: 26020 Co                                                                                                    | entrol Account: 6001 Control Program:                                                                                                    | Pending Documents:                                                                                                    |                                                                                          |                                                                                                    |                    |                  |           |
| BUDGET AVAIL                                                                                                    | BILITY STATUS                                                                                                    |                                                                                                    |                                                                                                    |                                                                                          |                                                                                                    | 🖶 Insert           | 🗖 Delete 🛛 🖬 Cop | y 🏹 Filte |
| Account                                                                                                    | Title                                                                                                    | Adjusted Budget                                                                                                    | YTD Activity                                                                                                    | Commitments                                                                              | Available Balance                                                                                                  | Pending Documents  |                  |           |
| 6001                                                                                                    | Full-Time Administrative                                                                                                    | 176,342.00                                                                                                    | 45,776.93                                                                                                    | 31,010.18                                                                                | 99,554.89                                                                                                    |                    |                  |           |
| 201                                                                                                    | Full-Time Classified                                                                                                    | 384,701.00                                                                                                    | 218,947.29                                                                                                    | 155,405.27                                                                               | 10,348.44                                                                                                    |                    |                  |           |
| 040                                                                                                    | Extended Time Other Projects                                                                                                    | 0.00                                                                                                    | 4,357.35                                                                                                    | 0.00                                                                                     | -4,357.35                                                                                                    |                    |                  |           |
| 013                                                                                                    |                                                                                                    |                                                                                                    |                                                                                                    |                                                                                          |                                                                                                    |                    |                  |           |
| io13<br>i711                                                                                                    | Overtime                                                                                                    | 10,471.00                                                                                                    | 7,651.24                                                                                                    | 0.00                                                                                     | 2,819.76                                                                                                    |                    |                  |           |
| 5711<br>5712                                                                                                    | Overtime<br>Part-Time Classified                                                                                                    | 10,471.00 47,021.00                                                                                                    | 7,651.24<br>15,535.09                                                                                                 | 0.00                                                                                     | 2,819.76<br>31,485.91                                                                                              |                    |                  |           |
| 711<br>712<br>713                                                                                                    | Overtime<br>Part-Time Classified<br>Shift Differential                                                                                                    | 10,471.00<br>47,021.00<br>1,370.00                                                                                                    | 7,651.24<br>15,535.09<br>487.96                                                                                       | 0.00 0.00 0.00                                                                           | 2,819.76<br>31,485.91<br>882.04                                                                                    |                    |                  |           |
| i711<br>i712<br>i713<br>i000                                                                                         | Overtime<br>Part-Time Classified<br>Shift Differential<br>Supplies-Pool                                                                                                    | 10,471.00<br>47,021.00<br>1,370.00<br>26,320.00                                                                                                    | 7,651.24<br>15,535.09<br>487.96<br>16,331.07                                                                          | 0.00<br>0.00<br>0.00<br>705.18                                                           | 2,819.76<br>31,485.91<br>882.04<br>9,283.75                                                                        |                    |                  |           |
| 013<br>711<br>712<br>713<br>000<br>059                                                                               | Overtime<br>Part-Time Classified<br>Shift Differential<br>Supplies-Pool<br>Staff Training                                                                                                    | 10,471.00<br>47,021.00<br>1,370.00<br>26,320.00<br>400.00                                                                                           | 7,651.24<br>15,535.09<br>487.96<br>16,331.07<br>0.00                                                                  | 0.00<br>0.00<br>0.00<br>705.18<br>0.00                                                   | 2,819,76<br>31,485,91<br>882,04<br>9,283,75<br>400,00                                                              |                    |                  |           |
| 0013<br>0711<br>0712<br>0713<br>0000<br>0000<br>0059<br>0063                                                         | Overtime<br>Part-Time Classified<br>Shift Differential<br>Supplies-Pool<br>Staff Training<br>Awards                                                                                                    | 10,471.00<br>47,021.00<br>26,320.00<br>400.00<br>1,000.00                                                                                           | 7,651.24<br>15,535.09<br>487.96<br>16,331.07<br>0.00<br>1,535.00                                                      | 0.00<br>0.00<br>705.18<br>0.00<br>0.00                                                   | 2,819,76<br>31,485,91<br>882,04<br>9,283,75<br>400,00<br>-535,00                                                   |                    |                  |           |
| 3711<br>3712<br>3713<br>7000<br>7059<br>7063<br>7071                                                                 | Overtime<br>Part-Time Classified<br>Shitt Differential<br>Supplies-Pool<br>Staff Training<br>Awards<br>Freight                                                                                                    | 10,471.00<br>47,021.00<br>1,370.00<br>26,320.00<br>400.00<br>1,000.00<br>450.00                                                                     | 7,651,24<br>15,535,09<br>487,96<br>16,331,07<br>0,00<br>1,535,00<br>68,95                                             | 0.00<br>0.00<br>705.18<br>0.00<br>0.00<br>0.00                                           | 2,819.76<br>31,485.91<br>882.04<br>9,283.75<br>400.00<br>535.00<br>383.05                                          |                    |                  |           |
| 3711<br>3712<br>3713<br>37000<br>7059<br>7063<br>7071<br>7072                                                        | Overtime<br>Part-Time Classified<br>Shift Differential<br>Supples-Pool<br>Staff Training<br>Awards<br>Freight<br>Postage                                                                                                    | 10,471.00<br>47,021.00<br>28,320.00<br>400.00<br>1,000.00<br>450.00<br>100.00                                                                       | 7,65124<br>15,535.09<br>16,331.07<br>0.00<br>1,535.00<br>66.95<br>0.00                                                | 0.00 0.00 0.00 705.18 0.00 0.00 0.00 0.00 0.00 0.00 0.00 0                               | 2,819.76<br>31,485.91<br>882.04<br>9,283.75<br>400.00<br>-5.55.00<br>383.05<br>100.00                              |                    |                  |           |
| 3711<br>3712<br>3713<br>7000<br>7059<br>7063<br>7071<br>7072<br>7073                                                 | Overtime       Part-Time Classified       Shift Differential       Supples-Pool       Staff Training       Awards       Freight       Postage       Telephone Line Service                                                                                                    | 10,471.00<br>47,021.00<br>1,370.00<br>26,320.00<br>1,000.00<br>1,000.00<br>405.00<br>00<br>00<br>00<br>00<br>00<br>00<br>00<br>00<br>00<br>00       | 7,651,24<br>11,5,35,09<br>4,87,96<br>10,331,07<br>0,00<br>1,535,00<br>66,95<br>0,00<br>0,00                           | 0 00<br>0 00<br>705.18<br>0 00<br>0 00<br>0 00<br>0 000<br>0 000<br>0 000                | 2,819.76<br>31,485.91<br>8,822.04<br>9,283.75<br>400.00<br>-555.00<br>3,83.05<br>100.00<br>600.00                  |                    |                  |           |
| 3711<br>3712<br>3713<br>7000<br>7059<br>7063<br>7071<br>7072<br>7073<br>7080                                         | Overtime Part-Time Classified Shift Differential Supples-Pool Staff Training Awards Freight Postage Telephone Line Service Hospitality                                                                                                    | 10,471,00<br>47,021,00<br>1,372,00<br>28,320,00<br>400,00<br>1,000,00<br>450,00<br>100,00<br>600,00<br>720,00<br>720,00                             | 7,05124<br>15,535.09<br>163,31.07<br>0.00<br>1,53500<br>66.95<br>0.00<br>0.00<br>3.01                                 | 0 00<br>0 00<br>705.18<br>0 00<br>0 00<br>0 00<br>0 00<br>0 00<br>0 00<br>0 00<br>0      | 2,819.76<br>31,485.91<br>9,283.75<br>400.00<br>-5.55.00<br>383.05<br>100.00<br>600.00<br>408.89                    |                    |                  |           |
| 5711<br>5712<br>5713<br>7000<br>7059<br>7063<br>7071<br>7072<br>7071<br>7072<br>7073<br>7080<br>7081                 | Overtime           Part-Time Classified           Shift Differential           Supplies-Pool           Staff Training           Awards           Freight           Postage           Telephone Line Service           Hospitality           Institutional & Prof. Memberships                                    | 10,471,00<br>47,021,00<br>20,320,00<br>400,00<br>10,000,00<br>450,00<br>100,000<br>00,000<br>720,00<br>300,00<br>300,00                             | 7,05124<br>15,535.09<br>16,331.07<br>0.00<br>1,535.00<br>0.00<br>0.00<br>0.00<br>311.11<br>0.00                       | 000<br>000<br>705.18<br>000<br>000<br>000<br>000<br>000<br>000<br>000<br>000<br>000<br>0 | 2,819.76<br>31,485.91<br>9,283.75<br>400.00<br>-535.00<br>383.05<br>100.00<br>600.00<br>408.89<br>330.00           |                    |                  |           |
| 5713<br>5712<br>5713<br>7000<br>7059<br>7063<br>7070<br>7072<br>7072<br>7072<br>7073<br>7080<br>7080<br>7081<br>7090 | Overtime           Part-Time Classified           Shift Differential           Supples-Pool           Staff Training           Awards           Freight           Postage           Telephone Line Service           Hospitality           Institutional & Prof. Memberships           Overtime Meal & Allowance | 10,471.00<br>47,021.00<br>28,320.00<br>400.00<br>1,000.00<br>450.00<br>600.00<br>720.00<br>800.00<br>720.00<br>800.00<br>800.00<br>800.00<br>800.00 | 7,65124<br>11,53509<br>487,96<br>10,33107<br>0,000<br>11,53500<br>68,95<br>0,000<br>0,000<br>311111<br>0,000<br>51583 | 000<br>000<br>705.18<br>0.00<br>0.00<br>0.00<br>0.00<br>0.00<br>0.00<br>0.00<br>0        | 2,819.76<br>31,485.91<br>9,283.75<br>400.00<br>-535.00<br>383.05<br>100.00<br>600.00<br>408.89<br>300.00<br>284.17 |                    |                  |           |

# The totals are now displayed.

| ) 🛈 🔏                 | mnvbanxep03.ccp.edu:8180/applicatio                                    | onNavigator/seamless#Budget Availability Status                                   | FGIBAVL)                                                          | C <sup>i</sup> Q, Sea                   | rch                              | 合自 🕹 🏫          |             |
|-----------------------|------------------------------------------------------------------------|-----------------------------------------------------------------------------------|-------------------------------------------------------------------|-----------------------------------------|----------------------------------|-----------------|-------------|
| Most Vis              | ited 📵 Getting Started 😹 Latest Hea                                    | idlines 🙀 Login   Tableau Online                                                  |                                                                   |                                         |                                  |                 |             |
|                       | Community Col                                                          | llege Of Philadelphia                                                             |                                                                   |                                         | Ms Tanya S Stewart-Au            | ustin 🔒 Sign Ou | ut          |
| в                     | udget Availability Status FGIBA                                        | VL 9.0 (BAN90127)                                                                 |                                                                   |                                         | 🔒 ADD 🖹 RETRIEVE                 |                 | 🗱 то        |
| art: 1 F<br>ntrol Fun | iscal Year: 18 Index: Commit Typ<br>d: 100001 Control Organization: 26 | ee: Both Fund: 100001 Operating Organ<br>020 Control Account: 6001 Control Progra | nization: 26020 Multimedia Services Acco<br>m: Pending Documents: | unt: 6001 Full-Time Administrative Prop | gram: 40 Academic Support Keys > | Sta             | art Over    |
| 6                     | FOR THE VICTORIES                                                      |                                                                                   | .00.                                                              | 0.00                                    | 06,017,00                        |                 |             |
| 3                     | Shift Differential                                                     | 1,370                                                                             | .00 452.08                                                        | 0.00                                    | 917.92                           |                 |             |
| )                     | Supplies-Pool                                                          | 26,320                                                                            | 16,331.07                                                         | 705.18                                  | 9,283.75                         |                 |             |
|                       | Staff Training                                                         | 400                                                                               | 0.00                                                              | 0.00                                    | 400.00                           |                 |             |
|                       | Awards                                                                 | 1,000                                                                             | .00 1,535.00                                                      | 0.00                                    | -535.00                          |                 |             |
|                       | Freight                                                                | 450                                                                               | .00 66.95                                                         | 0.00                                    | 383.05                           |                 |             |
|                       | Postage                                                                | 100                                                                               | 0.00                                                              | 0.00                                    | 100.00                           |                 |             |
|                       | Telephone Line Service                                                 | 600                                                                               | 0.00                                                              | 0.00                                    | 600.00                           |                 |             |
|                       | Hospitality                                                            | 720                                                                               | .00 311.11                                                        | 0.00                                    | 408.89                           |                 |             |
|                       | Institutional & Prof. Memberships                                      | s 300                                                                             | 0.00                                                              | 0.00                                    | 300.00                           |                 |             |
|                       | Overtime Meal & Allowance                                              | 800                                                                               | 00 515.83                                                         | 0.00                                    | 284.17                           |                 |             |
|                       | Contracted Services-Pool                                               | 22,500                                                                            | 00 8,479.50                                                       | 0.00                                    | 14,020.50                        |                 |             |
|                       | Travel - Pool                                                          | 2,001                                                                             | .00 113.52                                                        | 0.00                                    | 1,887.48                         |                 |             |
|                       | Maintenance & Repairs - Pool                                           | 8,000                                                                             | 4,075.91                                                          | 0.00                                    | 3,924.09                         |                 |             |
|                       | Leased Equipment                                                       | 2,500                                                                             | .00 180.00                                                        | 0.00                                    | 2,320.00                         |                 |             |
| 6                     | Leased Computer Equipment                                              | 1,000                                                                             | 00 714.50                                                         | 0.00                                    | 285.50                           |                 |             |
|                       |                                                                        | Total 707,596                                                                     | .00 318,579.10                                                    | 187,120.64                              | 201,896.26                       |                 |             |
| 1                     | of 2 > > 20 • Per Pag                                                  | e                                                                                 |                                                                   |                                         |                                  | Re              | cord 1 of 2 |

### The Pending Documents box is checked when pending documents are present.

|                                                                                                    |                                                                                                    |                                                                                                    |                                                                                                    |                                                                                                    |                                                                                                    | Pending<br>documents                  |                      |
|----------------------------------------------------------------------------------------------------|----------------------------------------------------------------------------------------------------|----------------------------------------------------------------------------------------------------|----------------------------------------------------------------------------------------------------|----------------------------------------------------------------------------------------------------|----------------------------------------------------------------------------------------------------|---------------------------------------|----------------------|
|                                                                                                    |                                                                                                    |                                                                                                    |                                                                                                    |                                                                                                    |                                                                                                    |                                       |                      |
| 🐨 Home                                                                                                    | - MyCCP Secured Ac × Application Navig                                                                                                    | ator × +                                                                                                    | a contraction of the contraction of the contraction | 100 m 0 30                                                                                                    | and a state of the                                                                                                    |                                       |                      |
| ( <b>{</b> ) 🖗                                                                                                    | mnvbanxep03.ccp.edu:8180/applicationNavig                                                                                                    | ator/seamless#Budget Availability Status (FGI                                                                                                    | BAVL)                                                                                                    | C Q Se                                                                                                    | arch                                                                                                    | 🔄 🏠 📭 🔸 1                             |                      |
| 🙆 Most Visit                                                                                                    | ed 📵 Getting Started 脑 Latest Headlines                                                                                                    | 🗱 Login   Tableau Online                                                                                                    |                                                                                                    |                                                                                                    |                                                                                                    |                                       |                      |
| ≡ 0                                                                                                    | Ellucian University                                                                                                    |                                                                                                    |                                                                                                    |                                                                                                    | Ms Tanya S Stewart-                                                                                                    | Austin 🥻 Sign 🤇                       | Dut ?                |
| Х Ви                                                                                                    | udget Availability Status FGIBAVL 9.0                                                                                                    | (BAN90127)                                                                                                    |                                                                                                    |                                                                                                    | 🔒 ADD 🖳 RETRIEV                                                                                                    | re 📇 Related                          | 🔅 TOOLS              |
| Chart: 1 Fi                                                                                                    | scal Year: 18 Index: Commit Type: Both                                                                                                    | First 100001 Constant                                                                                                    | tion: 26020 Midimodia Consisso Anno                                                                                                    | 7000 Guardian David - <b>D</b> avidaria (0                                                                                                    |                                                                                                    |                                       | Start Over           |
|                                                                                                    |                                                                                                    | Pund: 100001 Operating Organiza                                                                                                    | ACCO Multimedia Services Acco                                                                                                    | Int: 7000 Supplies-Pool Program: 40                                                                                                    | Academic Support Keys >                                                                                                    |                                       |                      |
| Control Fund                                                                                                    | I: 100001 Control Organization: 26020                                                                                                    | Control Account: 7000 Control Program:                                                                                                    | Pending Documents:                                                                                                    | ane 7000 Supplies-Pool Program: 40                                                                                                    | Academic Support Keys >                                                                                                    | art 🗖 Delete 🌗 Coj                    | py 🗙 Filter 🔺        |
| Control Fund                                                                                                    | I: 100001 Control Organization: 26020                                                                                                    | Control Account: 7000 Control Program:                                                                                                    | Pending Documents:                                                                                                    | Commitments                                                                                                    | Academic Support Keys >                                                                                                    | ert Delete Cop                        | py 🏹 Filter 🔺        |
| Control Fund<br>BUDGET AV<br>Account<br>7000                                                                                                    | : 100001 Control Organization: 26020<br>AILABILITY STATUS<br>Title<br>Supplies-Pool                                                                                                    | Adjusted Budget 26,320.00                                                                                                    | Pending Documents: YTD Activity 16,331.07                                                                                                    | Commitments 705.18                                                                                                    | Academic Support Keys>  Available Balance  9,283.75                                                                                                    | Pending Docum                         | py 🔍 Filter 🔺        |
| Control Fund<br>BUDGET AV<br>Account<br>7000<br>7059                                                                                                    | E 100001 Control Organization: 26020 ALABILITY STATUS Title Supplies-Pool Staff Training                                                                                                    | Adjusted Budget 26,320.00                                                                                                    | Pending Documents: YTD Activity 16,331.07 0.00                                                                                                    | Commitments 705.18 0.00                                                                                                    | Academic Support Keys>  Available Balance  9,283.75  400.00                                                                                                    | Pending Docum                         | py 🔍 Filter          |
| Control Fund     UDGET AV     Account     7000     7059     7063                                                                                                    | E 100001 Control Organization: 20020<br>AILABILITY STATUS<br>Title<br>Stapplies-Pool<br>Staff Training<br>Awards                                                                                                    | Adjusted Budget 26,320.00<br>400.00<br>2,000.00<br>2,000.00<br>2,000.00                                                                                                    | YTD Activity         16,331.07           0.00         1,535.00                                                                                                    | Commitments 705.18                                                                                                    | Academic Support Keys>                                                                                                    | Pending Docum Its                     | py 🔍 Filter          |
| Control Fund<br>• BUDGET AV<br>Account<br>7000<br>7059<br>7063<br>7071                                                                                                    | t: 100001 Centrel Organization: 20020<br>AILABILITY STATUS<br>Title<br>Stapfites-Pool<br>Staff Training<br>Awards<br>Freight                                                                                                    | Adjusted Budget         26,320,00           Adjusted Budget         26,320,00           4,00,00         1,000,00           4,50,00         450,00                                                                                                    | YTD Activity         16,331.07           0.00         1,535.00                                                                                                    | Commitments 70518<br>0.00<br>0.00<br>0.00                                                                                                    | Academic Support Keys>  Available Balance  9.263.75  400.00  -356.00  383.05  383.05                                                                                                    | Pending Documents                     | py 🌱 Filter 🔺        |
| Control Fund<br>BUDGET AV<br>Account<br>7000<br>7059<br>7063<br>7071<br>7072                                                                                                    | t: 100001 Control Organization: 28020 1<br>ALLABLITY 5 TATUS<br>THE<br>Supples: Pool<br>Staff Training<br>Awards<br>Freight<br>Postage                                                                                                    | Adjusted Budget         28,320.00           4.0000         0.0000           0.0000         1,000.00           1.000.00         1000.00                                                                                                    | YTD Activity         16,331.07           0.00         0.00           0.00         0.00           0.00         0.00           0.00         0.00                                                                                                    | Commitments 705.18<br>0.00<br>0.00<br>0.00<br>0.00                                                                                                    | Academic Support Reys->  Available Balance 9.283.75 400.00 -535.00 383.05 100.00                                                                                                    | Pending Docum its                     | py 🌱 Filter 🔺        |
| Control Fund<br>BUDGET AV<br>Account<br>7000<br>7059<br>7063<br>7071<br>7072<br>7073                                                                                                    | t: 100001 Centrel Organization: 28020 T<br>ALLABLITY STATUS<br>THE<br>Supplies-Pool<br>Staff Training<br>Awards<br>Freight<br>Postage<br>Telephone Line Service                                                                                                    | Centrol Account: 7000 Centrol Program:<br>Adjusted Budget 20,320.00 400.00 1,000.00 450.00 100.00 600.00 600.00 600.00                                                                                                    | Pending Documents: Control Control Con | Commitments  Commitments  000 000 000 000 000 000 000 000 000                                                                                                    | Academic Support Reys>  Available Balance  9283.75 400.00 -555.00 383.05 100.00 600.00 600.00                                                                                                    | Pending Documits                      | py <b>Y</b> , Filter |
| Control Fund<br>BUDGET AV<br>Account<br>7000<br>7059<br>7063<br>7071<br>7071<br>7072<br>7073<br>7080                                                                                                    | t: 100001 Control Organization: 28020 (<br>ALLABLELTY STATUS<br>THE<br>Supples: Pool<br>Staff Training<br>Awards<br>Freight<br>Postage<br>Telephome Line Service<br>Hospitalay                                                                                                    | Adjusted Budget         26,320,00           Adjusted Budget         26,320,00           1,000,00         450,00           1000,00         1000,00           120,220,00         1000,00           120,220,00         1000,00           120,220,00         1000,00           120,220,00         1000,00           120,220,00         1000,00           120,220,00         1000,00           120,220,00         120,00           120,220,00         120,00                                                                                                    | VTD Activity         16,331.07           0.00         0.00           1,535.00         0.00           0.00         0.00           0.01         3.31.11                                                                                                    | Commitments 705 18<br>0 00<br>0 00<br>0 00<br>0 00<br>0 00<br>0 00<br>0 00<br>0                                                                                                    | Academic Support Reys>  Available Balance 9.283.75 400.00 -355.00 0.383.05 100.00 600.00 408.89                                                                                                    | Pending Docum its                     | py Y. Filter         |
| Control Fund<br>BUDGET AV<br>Account<br>7000<br>7059<br>7063<br>7071<br>7072<br>7073<br>7080<br>7081                                                                                                    | I: 100001 Control Organization: 28020 IIIIIIIIIIIIIIIIIIIIIIIIIIIIIIIIII                                                                                                    | Centrol Account: 7000 Centrol Program:<br>Adjusted Budget 28,320.00 400.00 1000.00 400.00 100.00 100.0 | VTD Activity         16,331.07           000         000           15,3500         000           000         000           000         000           000         000           000         000           000         000           000         000           000         000                                                                                                    | Commitments Commitments 000 000 000 000 000 000 000 000 000 0                                                                                                    | Academic Support Reys>  Available Balance  9283.75 400.00 -535.00 -535.00 -535.00 -600.00 -600.00 -                                                                                                    | Pending Docum its                     | py Y. Filter         |
| Control Fund<br>BUDGET AV<br>Account<br>7059<br>7063<br>7071<br>7072<br>7073<br>7073<br>7080<br>7081<br>7090                                                                                                    | t: 100001 Control Organization: 20000 O<br>NLABLITY STATUS<br>THE<br>Staff Training<br>Awards<br>Freight<br>Postage<br>Telephone Line Service<br>Hospitally<br>Institutional & Prof. Memberships<br>Overtime Meel & Allowance                                                                                                    | Adjusted Budget         22,320 00           Adjusted Budget         20,320 00           1,000 00         1,000 00           1000 00         1000 00           1000 00         000 00           000 00         300 00           860 00         860 00                                                                                                    | Other Documents:         Control           YTD Activity         16,331.07           0.00         1,535.00           0.00         311.11           0.00         311.11           0.00         515.63                                                                                                    | Commitments 705 18<br>0 00<br>0 00<br>0 00<br>0 00<br>0 00<br>0 00<br>0 00<br>0                                                                                                    | Academic Support Reys>  Available Balance  9283.75  400.00  -336.00  9283.95  100.00  408.89  300.00  284.17                                                                                                    | Pending Docum Its                     | py 😯 Filter          |
| Control Fund<br>BUDGET AV<br>Account<br>7000<br>7059<br>7063<br>7071<br>7072<br>7073<br>7080<br>7080<br>7080<br>7080<br>7080<br>7080                                                                                                    | I: 100001 Control Organization: 28020 IIIIIIIIIIIIIIIIIIIIIIIIIIIIIIIIII                                                                                                    | Adjusted Budget         28,320,00           Adjusted Budget         28,320,00           400,00         10,000,00           400,00         10,000,00           400,00         10,000,00           400,00         10,000,00           400,00         100,000           400,000         100,000           400,000         100,000           400,000         100,000           400,000         100,000           400,000         100,000           400,000         100,000           400,000         100,000           400,000         100,000           400,000         100,000           400,000         100,000           400,000         100,000           400,000         22,000,000           400,000         22,000,000                                                                                                    | Other Bookson insumments         Control of the second second                                 | Commitments Commitments 705.18 000 000 000 000 000 000 000 000 000 0                                                                                                    | Academic Support Reys →><br>Available Balance<br>9.283.75<br>400.00<br>-535.00<br>-535.00<br>-635.00<br>-635.00<br>-735.00<br>-735.00                                                                                | Pending Docum Its                     | py <b>Y</b> , Filter |
| Control Fund<br>BUDGET AV<br>Account<br>7000<br>7059<br>7059<br>7063<br>7071<br>7072<br>7073<br>7080<br>7080<br>7080<br>7080<br>7080<br>7080<br>7090<br>7200<br>7220<br>7220                                                                                                    | to 0001 Centrel Organization: 20020     ALABELTY STATUS     Title     Supplies-Pool     Staff Training     Awards     Freight     Postage     Telephone Line Service     Hospitally     Institutional & Prof. Memberships     Overtime Meal & Alowance     Confracted Services-Pool     Travel - Pool                                                                                                    | Pure:         100001         Operating         Organization           Adjusted Budget         26,320.00         400.00         1,000.00           10000         1000.00         1000.00         1000.00         1000.00         1000.00         1000.00         1000.00         1000.00         1000.00         225,300.00         225,500.00         225,500.00         2.001.00         2.001.00         2.001.00         2.001.00         2.001.00         2.001.00         2.001.00         2.001.00         2.001.00         2.001.00         2.001.00         2.001.00         2.001.00         2.001.00         2.001.00         2.001.00         2.001.00         2.001.00         2.001.00         2.001.00         2.001.00         2.001.00         2.001.00         2.001.00         2.001.00         2.001.00         2.001.00         2.001.00         2.001.00         2.001.00         2.001.00         2.001.00         2.001.00         2.001.00         2.001.00         2.001.00         2.001.00         2.001.00         2.001.00         2.001.00         2.001.00         2.001.00         2.001.00         2.001.00         2.001.00         2.001.00         2.001.00         0.000.00         0.000.00         0.000.00         0.000.00         0.000.00         0.000.00         0.000.00         0.000.00         0.000.00<                                                                                                    | Other Books         Record           Pending Documents:                                                                                                    | Commitments Commitments 000 000 000 000 000 000 000 000 000 0                                                                                                    | Academic Support Reys>  Available Balance  9283.75 400.00 -535.00 -535.00 -600.00 -6383.05 100.00 -600.00 -6383.05 -100.00 -600.00 -6383.05 -100.00 -648.19 -10.00 -284.17 -14.020.50 -1.887.44 -1.887.44 -                                                                                                    | Pending Docum its                     | py 🔍 Filler          |
| Control Fund<br>- BUDGET AV<br>Account<br>7000<br>7059<br>7071<br>7072<br>7073<br>7071<br>7072<br>7073<br>7080<br>7081<br>7080<br>7220<br>7275<br>7300<br>725<br>7300                                                                                                    | I: 100001 Control Organization: 28020 ALABLETTY STATUS THE Supples-Pool Staff Training Awards Freight Postage Telephone Line Service Hospitally Institutional & Prod Memberships Contracted Services-Pool Tarteel - Pool Memberships Note The Memberships Institutional contracts Contracted Services-Pool Memberships Note Services-Pool Memberships Note Services-Pool Memberships Note Services-Pool                                                                                                    | Adjusted Budget         28,320.00           Adjusted Budget         28,320.00           400.00         10,000.00           400.00         10,000.00           400.00         100.00           400.00         22,500.00           22,500.00         2,001.00           8,000.00         2,500.00                                                                                                    | YTD Activity         16,331.07           9         0.00         0.00           0.15,35.00         0.00         0.00           0.00         0.00         0.00           0.00         0.00         0.00           0.01         1.55         0.00           0.02         0.00         0.00           0.03         0.11.11         0.00           0.04/19.02         0.11.11         0.01           0.05         0.11.11         0.01           0.11.11         0.01         0.11.11           0.01         0.11.11         0.01           0.02         0.02         0.02                                                                                                    | Commitments  Commitments  Commi | Academic Support Keys →><br>Available Balance<br>9.283.75<br>400.00<br>-535.00<br>-535.00<br>-535.00<br>-000<br>-000 | Pending Doctor Ite                    | py ¥, Filtor +       |
| Control Fund<br>SUDDET AV<br>Account<br>7069<br>7079<br>7073<br>7073<br>7073<br>7080<br>7071<br>7073<br>7080<br>7072<br>7073<br>7080<br>7072<br>7073<br>7080<br>7072<br>7073<br>7080<br>7073<br>7080<br>7073<br>7080<br>7073<br>7080<br>7073<br>7080<br>7073<br>7080<br>7073<br>7080<br>7073<br>7080<br>7073<br>7080<br>7073<br>7080<br>7073<br>7080<br>7073<br>7080<br>7073<br>7080<br>7073<br>7080<br>7073<br>7080<br>7073<br>7080<br>7073<br>7080<br>7080<br>7073<br>7080<br>7073<br>7080<br>7073<br>7080<br>7073<br>7080<br>7073<br>7080<br>7073<br>7080<br>7080<br>7073<br>7080<br>7080<br>7099<br>7099<br>7099<br>7072<br>7080<br>7073<br>7080<br>7080<br>7080<br>7099<br>7099<br>7099<br>7073<br>7080<br>7080<br>7099<br>7090<br>7090<br>7090<br>7072<br>7080<br>7090<br>7090<br>7000<br>7000<br>70 | toronal Control Organization: 2000     Table     Supplies-Pool     Supplies-Pool     Supplies-Pool     Supplies-Pool     Supplies-Pool     Supplies-Pool     Supplies-Pool     Supplies-Pool     Supplies-Pool     Supplies-Pool     Table     Postage     Telephone Line Service     Hospitally     Institutional & Prof. Memberships     Overtime Meal & Allowance     Ordinated Services-Pool     Travel - Pool     Maintenance & Repairs - Pool     Kansed Engipment     Lessed Engipment                                                                                                    | Adjusted Budget         26,320,000           Adjusted Budget         400,000           40,000         1,000,000           10,000,000         1,000,000           10,000,000         1,000,000           10,000,000         1,000,000           10,000,000         1,000,000           10,000,000         1,000,000           10,000,000         1,000,000           10,000,000         2,000,000           25,000,000         2,500,000           25,000,000         2,500,000                                                                                                    | VTD Activity  VTD Activity  (16,331.07  0.00  1,535.00  0.05  0.00  0.00  0.00  0.00  0.00  0.00  0.00  0.00  0.00  0.00  0.00  0.00  0.00  0.00  0.00  0.00  0.00  0.00  0.00  0.00  0.00  0.00  0.00  0.00  0.00  0.00  0.00  0.00  0.00  0.00  0.00  0.00  0.00  0.00  0.00  0.00  0.00  0.00  0.00  0.00  0.00  0.00  0.00  0.00  0.00  0.00  0.00  0.00  0.00  0.00  0.00  0.00  0.00  0.00  0.00  0.00  0.00  0.00  0.00  0.00  0.00  0.00  0.00  0.00  0.00  0.00  0.00  0.00  0.00  0.00  0.00  0.00  0.00  0.00  0.00  0.00  0.00  0.00  0.00  0.00  0.00  0.00  0.00  0.00  0.00  0.00  0.00  0.00  0.00  0.00  0.00  0.00  0.00  0.00  0.00  0.00  0.00  0.00  0.00  0.00  0.00  0.00  0.00  0.00  0.00  0.00  0.00  0.00  0.00  0.00  0.00  0.00  0.00  0.00  0.00  0.00  0.00  0.00  0.00  0.00  0.00  0.00  0.00  0.00  0.00  0.00  0.00  0.00  0.00  0.00  0.00  0.00  0.00  0.00  0.00  0.00  0.00  0.00  0.00  0.00  0.00  0.00  0.00  0.00  0.00  0.00  0.00  0.00  0.00  0.00  0.00  0.00  0.00  0.00  0.00  0.00  0.00  0.00  0.00  0.00  0.00  0.00  0.00  0.00  0.00  0.00  0.00  0.00  0.00  0.00  0.00  0.00  0.00  0.00  0.00  0.00  0.00  0.00  0.00  0.00  0.00  0.00  0.00  0.00  0.00  0.00  0.00  0.00  0.00  0.00  0.00  0.00  0.00  0.00  0.00  0.00  0.00  0.00  0.00  0.00  0.00  0.00  0.00  0.00  0.00  0.00  0.00  0.00  0.00  0.00  0.00  0.00  0.00  0.00  0.00  0.00  0.00  0.00  0.00  0.00  0.00  0.00  0.00  0.00  0.00  0.00  0.00  0.00  0.00  0.00  0.00  0.00  0.00  0.00  0.00  0.00  0.00  0.00  0.00  0.00  0.00  0.00  0.00  0.00  0.00  0.00  0.00  0.00  0.00  0.00  0.00  0.00  0.00  0.00  0.00  0.00  0.00  0.00  0.00  0.00  0.00  0.00  0.00  0.00  0.00  0.00  0.00  0.00  0.00  0.00  0.00  0.00  0.00  0.00  0.00  0.00  0.00  0.00  0.00  0.00  0.00  0.00  0.00  0.00  0.00  0.00  0.00  0.00  0.00  0.00  0.00  0.00  0.00  0.00  0.00  0.00  0.00  0.00  0.00  0.00  0.00  0.00  0.00  0.00  0.00  0.00  0.00  0.00  0.00  0.00  0.00  0.00  0.00  0.00  0.00  0.00  0.00  0.00  0.00  0.00  0.00  0.00  0.00  0.00  0.00  0.00  0.00  0.00  0.00  0.00  0.00 | Commitments  Commitments  Commitments  000 000 000 000 000 000 000 000 000                                                                                                    | Academic Support Reys →><br>Available Balance<br>9283.75<br>400 00<br>555 00<br>383 05<br>100 00<br>600 00<br>408 89<br>300 00<br>284 17<br>140 205 90<br>1.887 48<br>3.924 09<br>2.320 00<br>2.320 00                                                                                                   | art Delete Cor<br>Pending Docurre its | py Y. Filtor         |
| Control Fund<br>SUDGET AV<br>Account<br>7059<br>7059<br>7073<br>7073<br>7080<br>7080<br>7080<br>7080<br>7080<br>7080<br>7080<br>7080<br>7080<br>7080<br>7080<br>7080<br>7080<br>7080<br>7080<br>7080<br>7080<br>7080<br>7080<br>7073<br>7080<br>7080<br>7080<br>7080<br>7073<br>7080<br>7080<br>7080<br>7073<br>7080<br>7080<br>7080<br>7073<br>7080<br>7080<br>7080<br>7073<br>7080<br>7080<br>7080<br>7073<br>7080<br>7080<br>7080<br>7080<br>7080<br>7073<br>7080<br>7080<br>7090<br>7090<br>7090<br>7080<br>7080<br>7080<br>7080<br>7080<br>7090<br>7080<br>7080<br>70 | t: 100001 Control Organization: 28020<br>ALLABLELTY STATUS THE Supples-Pool Staff Training Awards Freight Postage Postage Telephone Line Service Hospitality Institutional & Prof. Memberships Institutional & Prof. Memberships Institutional & Prof. Memberships Institutional & Prof. Memberships Institutional & Prof. Memberships Institutional & Prof. Ministenance & Reguins - Pool Leased Computer Equipment Leased Computer Equipment                                                                                                    | Adjusted Budget         28,320.00           Adjusted Budget         28,320.00           400.00         1,000.00           400.00         1,000.00           400.00         20,000           400.00         1,000.00           400.00         20,000           400.00         20,000           400.00         22,000           400.00         22,000           100.00         22,000           1,000.00         2,500.00           1,000.00         2,500.00           1,000.00         2,500.00                                                                                                    | VTD Activity 16,331.07<br>000 000 000 000 000 000 000 000 000                                                                                                    | Commitments  Commitments  Commi | Academic Support Keys →><br>Available Balance<br>9.283.75<br>400.00<br>-535.00<br>-535.00<br>-535.00<br>-000<br>-000 | nt Delete PCop                        | py Y. Filter         |
| Control Fund<br>- BUDGET AV<br>Account<br>7059<br>7059<br>7059<br>7059<br>7059<br>7059<br>7059<br>7072<br>7072<br>7072<br>7072<br>7072<br>7073<br>7072<br>7073<br>7081<br>7081<br>7081<br>7089<br>7089<br>7089<br>7072<br>7072<br>7073<br>7072<br>7073<br>7089<br>7089<br>7072<br>7072<br>7072<br>7073<br>7089<br>7089<br>7072<br>7072<br>7073<br>7089<br>7089<br>7072<br>7072<br>7072<br>7073<br>7089<br>7089<br>7089<br>7072<br>7072<br>7072<br>7073<br>7089<br>7089<br>7089<br>7089<br>7072<br>7072<br>7072<br>7089<br>7089<br>7072<br>7072<br>7089<br>7089<br>7089<br>7072<br>7072<br>7089<br>7089<br>7089<br>7089<br>7072<br>7089<br>7089<br>7089<br>7072<br>7089<br>7089<br>7072<br>7089<br>7089<br>7089<br>7089<br>7089<br>7072<br>7089<br>7089<br>7089<br>7089<br>7089<br>7072<br>7089<br>7089<br>7089<br>7089<br>7089<br>7089<br>7089<br>7089<br>7089<br>7089<br>7089<br>7080<br>7080<br>7080<br>7080<br>7080<br>7080<br>7080<br>7080<br>7080<br>7080<br>7080<br>7080<br>7080<br>7080<br>7080<br>7080<br>7080<br>7080<br>7080<br>7080<br>7080<br>7080<br>7080<br>7080<br>7080<br>7080<br>7080<br>7080<br>7080<br>7080<br>7080<br>7080<br>7080<br>7089<br>7080<br>7089<br>7080<br>7089<br>7089     | toronal Control Organization: 28020     Title     Supples-Pool     Staff Training     Awards     Freight     Pootage     Telephone Line Sentce     Hospitality     Institutional & Prof. Memberships     Overtime Meal & Allowance     Contracted Services-Pool     Travel - Pool     Maintenance & Repairs - Pool     Leased Enupment     Leased Enupment     Leased Computer Equipment     Leased Computer Equipment     Leased Computer Equipment                                                                                                    | Pune:         Control Account;         Control Program;           Adjusted Budget         28,320,00         400,00           400,00         100,000         100,000           400,000         100,000         100,000           400,000         100,000         100,000           400,000         100,000         100,000           400,000         220,010         600,000           20,011,000         000         2,001,00           000,000         2,500,000         2,500,000           1,000,000         1,000,000         1,000,000                                                                                                    | VTD Activity  YTD Activity  (16,331.07 0.00 0 0 0 0 0 0 0 0 0 0 0 0 0 0 0 0                                                                                                     | Commitments  Commitments  Commi | Academic Support Reys →><br>Available Balance<br>9283.75<br>400.00<br>535.00<br>333.05<br>100.00<br>600.00<br>408.89<br>300.00<br>284.17<br>1.87.48<br>3.924.09<br>2.290.07<br>7.272.67<br>7.272.67<br>7.2                                                                                               | art Delete Cor                        | py Y. Filter         |
| Control Fund                                                                                                    | the town of the test of the test of the test of the test of the test of the test of test of test | Adjusted Budget         28,320.00           Adjusted Budget         28,320.00           400.00         10,000.00           400.00         10,000.00           400.00         10,000.00           400.00         10,000.00           400.00         10,000.00           400.00         10,000.00           20,010.00         22,600.00           2,600.00         2,600.00           1,000.00         13,000.00                                                                                                    | Other Book         Mail Media         Control Mail Media         Control Media           YTD Activity         16,331.07         0.00         0.00           16,351.00         0.00         0.00         0.00           0.00         0.00         0.00         0.00           0.00         0.00         0.00         0.00           0.01         1.535.00         0.00         0.00           0.02         0.00         0.00         0.00           0.03         311.11         0.00         515.83           8.479.50         1.1352         4.075.91         1.1352           0.01         1.714.50         2.252.07         5.976.00                                                                                                    | Commitments  Commitments  Commi | Academic Support Reys →><br>Available Balance<br>9283.75<br>400.00<br>9283.75<br>100.00<br>900.00<br>900.00<br>100.00<br>100.00                                                          | at Delete Co                          | py Y Filter          |

If you select an account row with the Pending Documents indicator checked, click on the RELATED icon. You will be able to view unposted documents affecting the available balance. Transaction in Progress Status Form (FGITINP). The form is used to query pending documents and can be used to view the current status of each pending document as well as other detials for transactions in process.

|                                                                                                    |                                                                                                    |                                                                                                    |                                                                                                    |                                                                                                    |                     | Pendin<br>Docum | ng<br>nents |              |        |       |
|----------------------------------------------------------------------------------------------------|----------------------------------------------------------------------------------------------------|----------------------------------------------------------------------------------------------------|----------------------------------------------------------------------------------------------------|----------------------------------------------------------------------------------------------------|---------------------|-----------------|-------------|--------------|--------|-------|
| w Home                                                                                                    | MyCCP Secured Ac × Application Navi                                                                                                    | gator × +                                                                                                    | 0 0                                                                                                    | 1 10 - FIN                                                                                                    | 1. T. Jan           |                 |             |              |        |       |
| < 0 #                                                                                                    | mnvbanxep03.ccp.edu:8180/applicationNavig                                                                                                    | gator/seamless#Budget Availability Status (F6                                                                                                    | GIBAVL)                                                                                                    | C Q Sec                                                                                                    | arch                |                 |             | ê 🖡          | * 5    | , ≡   |
| Most Visit                                                                                                    | ed 📵 Getting Started 📄 Latest Headlines                                                                                                    | 🔆 Login   Tableau Online                                                                                                    |                                                                                                    |                                                                                                    |                     |                 |             |              |        |       |
| ≡ Q                                                                                                    | Ellucian University                                                                                                    |                                                                                                    |                                                                                                    |                                                                                                    | \Lambda Ms Tanya    | a S Stewart-/   | Austin      | 🔒 Sign       | Out    | ?     |
| Х Ви                                                                                                    | dget Availability Status FGIBAVL 9.0                                                                                                    | 0 (BAN90127)                                                                                                    |                                                                                                    |                                                                                                    | ADD                 |                 | re 是        | RELATED      | -      | TOOLS |
| Chart: 1 Fis                                                                                                    | cal Year: 18 Index: Commit Type: Bol                                                                                                    | th Fund: 100001 Operating Organi:                                                                                                    | zation: 26020 Multimedia Services Av                                                                                                    | count: 7000 Supplies-Pool Program: 40                                                                                                    | Academic Support Ke | eys Q Sea       | arch        |              | NDI    |       |
| Control Fund                                                                                                    | : 100001 Control Organization: 26020                                                                                                    | Control Account: 7000 Control Program                                                                                                    | : Pending Documents:                                                                                                    |                                                                                                    |                     | Pendin          | ig Docume   | sits (r Orri | iar I  |       |
| Control Fund                                                                                                    | : 100001 Control Organization: 26020                                                                                                    | Control Account: 7000 Control Program                                                                                                    | Pending Documents:                                                                                                    |                                                                                                    |                     | Penain          |             | anta (r Orri | nar 1  |       |
| Control Fund<br>BUDGET AV/<br>Account                                                                                                    | : 100001 Control Organization: 26020                                                                                                    | Control Account: 7000 Control Program                                                                                                    | YTD Activity                                                                                                    | Commitments                                                                                                    | Available Balance   | Pendin          | ig Docume   | anta (r Grif | inte 1 |       |
| BUDGET AV<br>Account<br>7000                                                                                                    | I 100001 Control Organization: 20020                                                                                                    | Control Account: 7000 Control Program Adjusted Budget 26.320 (                                                                                                    | YTD Activity<br>00 16,331                                                                                                    | Commitments<br>07 705.18                                                                                                    | Available Balance   | Pendin          | ig Docume   |              |        |       |
| BUDGET AV/<br>Account<br>7000                                                                                                    | 100001 Control Organization: 28020<br>ILABILITY STATUS<br>Title<br>Supples:Pool<br>Statt Training                                                                                                    | Control Account: 7000 Control Program Adjusted Budget 26.320 ( 400.0                                                                                                    | YTD Activity           00         16.331           00         0                                                                                                    | Commitments<br>07 705.18<br>00 0.00                                                                                                    | Available Balance   | Pendin          | ig Docume   |              | ine 1  |       |
| BUDGET AV/<br>BUDGET AV/<br>Account<br>7000<br>7059<br>7063                                                                                                    | 100001 Control Organization: 28020<br>ALABULTY STATUS<br>Title<br>Supples:-Pool<br>Staff Training<br>Awards                                                                                                    | Control Account: 7000 Control Program Adjusted Budget 28.320 ( 400 ( 1,000.4                                                                                                    | YTD Activity           00         16.331.           00         0.           00         1.535.                                                                                                    | Commitments<br>07 705.18<br>00 0.00<br>00 0.00                                                                                                    | Available Balance   | Pendin          | ig Docume   | ina (r Grin  | inte ] |       |
| BUDGET AV/<br>Account<br>7000<br>7059<br>7063<br>7071                                                                                                    | 100001 Centrol Organization: 28020<br>aLABILITY STATUS<br>Title<br>Supplese-Pool<br>Staff Training<br>Awards<br>Freight                                                                                                    | Control Account: 7000 Control Program<br>Adjusted Budget<br>28 320 (<br>400 (<br>1,000 /<br>450 (                                                                                                    | YTD Activity           00         16.331           00         0.0           00         1.535           00         0.635                                                                                                    | Commitments           07         705.18           00         0.00           00         0.00           95         0.00                                                                                                    | Available Balance   | Pendin          | g Docume    |              | ive ]  |       |
| Control Fund<br>BUDGET AV/<br>Account<br>7000<br>7059<br>7059<br>7071<br>7072                                                                                                    | 100001 Centrol Organization: 28020<br>ILLBULTY STATUS<br>Title<br>Staff Training<br>Awards<br>Freight<br>Postage                                                                                                    | Control Account: 7000 Control Program<br>Adjusted Budget<br>26 320.<br>1,000<br>(<br>450<br>1,000<br>(<br>450<br>100 (                                                                                                    | YTD Activity           0         16.331           00         1.635           00         0.635           00         0.66           00         0.66                                                                                                    | Commitments 77 705-18 00 00 00 00 00 05 00 00 00 00 00 00 00                                                                                                    | Available Balance   | Pendin          | g Docume    |              | ivel.  |       |
| BUDGET AV/<br>BUDGET AV/<br>Account<br>7000<br>7059<br>7063<br>7071<br>7072<br>7073                                                                                                    | 100001 Centrol Organization: 28020<br>ILLEUITY STATUS<br>Supplies: Pool<br>Staff Training<br>Awards<br>Freight<br>Postage<br>Telephone Line Sensce                                                                                                    | Control Account: 7000 Control Program<br>Adjusted Budget<br>28/320 (<br>400.0<br>1,000 (<br>480.0<br>0<br>1,000 (<br>600.0                                                                                                    | YTD Activity           00         16,331           00         0           00         0           00         0           00         0           00         0           00         0           00         0           00         0           00         0           00         0           00         0                                                                                                    | Commitments           07         705.18           00         0.00           05         0.00           05         0.00           00         0.00           00         0.00                                                                                                    | Available Balance   | Penain          | g Docume    |              | ine)   |       |
| Control Fund<br>BUDGET AV/<br>Account<br>7000<br>7059<br>7063<br>7071<br>7072<br>7073<br>7080                                                                                                    | 100001 Centrol Organization: 28020<br>ILLEULTY STATUS<br>Title<br>Supples-Pool<br>Staff Training<br>Awards<br>Freight<br>Postago<br>Telephone Line Service<br>Horpitality                                                                                                    | Control Account: 7000 Control Program<br>Adjusted Budget<br>28:300<br>4000<br>1000<br>4490<br>1000<br>6000<br>7200                                                                                                    | YTD Activity           0         16.331           00         0.0           01         1.535           02         0.0           03         0.0           04         0.0           05         0.0           06         0.0           07         0.0           08         0.0           09         0.0           00         0.0           00         0.0           00         0.0           00         0.0           00         0.0           00         0.0                                                                                                    | Commitments           07         705.18           09         0.00           00         0.00           05         0.00           00         0.00           00         0.00           01         0.00           02         0.00           03         0.00           04         0.00           05         0.00           06         0.00           07         0.00           08         0.00           09         0.00           00         0.00           00         0.00                                                                                                    | Available Balance   | Penain          | g Docume    |              | ine ]  |       |
| <b>BUDGET AV/</b><br>Account<br>7000<br>7059<br>7059<br>7063<br>7071<br>7072<br>7073<br>7080<br>7081                                                                                                    | 100001 Centrol Organization: 28020<br>ALBILITY STATUS<br>Title<br>Staff Training<br>Awards<br>Freight<br>Postage<br>Telephone Line Service<br>Hospitality<br>Institutional & Prof. Memberships                                                                                                    | Control Account: 7000 Control Program Adjusted Budget 28.320.0 0 0 0 0 0 0 0 0 0 0 0 0 0 0 0 0 0 0                                                                                                     | YTD Activity           0         16.331           30         0.0           0         1.535           00         1.635           00         0.631           00         0.1311           00         0.011                                                                                                    | Commitments           07         705.18           00         0.00           00         0.00           95         0.00           00         0.00           01         0.00           02         0.00           03         0.00           04         0.00           05         0.00           06         0.00           07         0.00           08         0.00                                                                                                    | Available Balance   | Pendin          | g Docume    | nis (rom     | ive ]  |       |
| BUDGET AV/           Account           7000           7059           7063           7071           7072           7073           7080           7081           7090                                                                                                    | 100001 Centrol Organization: 28020<br>ILLEULTY STATUS<br>Title<br>Staff Training<br>Awards<br>Freight<br>Postage<br>Telephone Line Service<br>Hospitality<br>Institutional & Prof. Memberships<br>Overtime Meal & Allowance                                                                                                    | Control Account: 7000 Control Program Adjusted Budget 28.320. 400 1.000 450 1000 600 720 0 300 800 800                                                                                                    | YTD Activity           0         16.331           00         16.335           00         0.035           00         0.635           00         0.035           00         0.035           00         0.035           00         0.035           00         0.035           00         0.035           00         0.035           00         0.035           00         0.035                                                                                                    | Commitments           77         705 18           00         0.00           00         0.00           01         0.00           02         0.00           03         0.00           04         0.00           05         0.00           06         0.00           07         0.00           08         0.00                                                                                                    | Available Balance   | Penain          | g Docume    | ins (rom     | ive 1  |       |
| BUDGET AV/           Account           7000           7059           7063           7071           7072           7073           7080           7081           7090           72200                                                                                                    | 100001 Centrol Organization: 28020 ILLEULTY STATUS Title Supples-Pool Staff Training Awards Froght Postage Telephone Line Service Hospitation Kontone & Prof. Memberships Overtime Mark Allowance Overtime Mark Allowance Contracted Services-Pool                                                                                                    | Control Account: 7000 Control Program Adjusted Budget 28:320 400 400 400 400 400 400 400 400 400 4                                                                                                    | YTD Activity           0         16.331           00         0.031           00         0.031           00         0.031           00         0.031           00         0.031           00         0.031           00         0.031           00         0.031           00         0.0311           00         0.0311           00         0.0311           00         0.0311           00         0.0311           00         0.0311           00         0.0311           00         0.0311           00         0.0311           00         0.0311           00         0.0311           00         0.0311           00         0.0311           00         0.0311           00         0.0311           00         0.0311           00         0.0311           00         0.0311           00         0.0311           00         0.0311           00         0.0311           00         0.0311           00         0.0311 <td>Commitments           07         705.18           00         0.00           05         0.00           06         0.00           07         0.00           08         0.00           09         0.00           00         0.00           00         0.00           00         0.00           01         0.00           02         0.00           03         0.00           04         0.00</td> <td>Available Balance</td> <td>Penain</td> <td>g Docume</td> <td>ins (rom</td> <td>ise ]</td> <td></td>                                                                                                    | Commitments           07         705.18           00         0.00           05         0.00           06         0.00           07         0.00           08         0.00           09         0.00           00         0.00           00         0.00           00         0.00           01         0.00           02         0.00           03         0.00           04         0.00                                                                                                    | Available Balance   | Penain          | g Docume    | ins (rom     | ise ]  |       |
| <b>BUDGET AV/</b><br><b>Account</b><br>7000<br>7059<br>7063<br>7071<br>7072<br>7073<br>7080<br>7080<br>7080<br>7080<br>7080<br>7080<br>7290<br>7290                                                                                                    | 100001 Centrol Organization: 28020<br>ALBILITY STATUS<br>TItle<br>Staff Training<br>Awards<br>Freight<br>Postage<br>Freight<br>Postage<br>Hospitality<br>Institutional & Prof. Memberships<br>Overtime Meal & Allowance<br>Contracted Skifewance<br>Contracted Skifewance                                                                                                    | Control Account: 7000 Control Program Adjusted Budget 28/320 400 400 400 400 400 400 400 400 400 4                                                                                                    | Vending Documents:           VTD Activity           0           00           01           02           03           04           05           05           06           07           08           09           09           00           00           01           01           02           03           04           05           05           06           07           08           09           09           010           010           010           010           010           010           010           010           010           010           010           010           010           010           010           010           010           010           010           010           0100           0100 <t< td=""><td>Commitments           07         705.18           00         0.000           01         0.000           02         0.000           03         0.000           04         0.000           05         0.000           06         0.000           07         0.000           08         0.000           09         0.000           09         0.000           09         0.000           09         0.000           09         0.000           09         0.000           09         0.000           09         0.000           09         0.000           09         0.000           09         0.000           09         0.000           09         0.000           09         0.000           000         0.000           000         0.000</td><td>Available Balance</td><td>Penain</td><td>g Docume</td><td>ins (rom</td><td>ise ]</td><td></td></t<> | Commitments           07         705.18           00         0.000           01         0.000           02         0.000           03         0.000           04         0.000           05         0.000           06         0.000           07         0.000           08         0.000           09         0.000           09         0.000           09         0.000           09         0.000           09         0.000           09         0.000           09         0.000           09         0.000           09         0.000           09         0.000           09         0.000           09         0.000           09         0.000           09         0.000           000         0.000           000         0.000 | Available Balance   | Penain          | g Docume    | ins (rom     | ise ]  |       |
| <b>BUDGET AV/</b><br><b>Account</b><br>7000<br>7059<br>7063<br>7071<br>7072<br>7073<br>7080<br>7081<br>7080<br>7081<br>7090<br>7200<br>7200<br>7215<br>7300                                                                                                    | 100001 Centrol Organization: 28020<br>ALABULTY STATUS<br>Title<br>Staff Training<br>Awards<br>Freight<br>Postage<br>Telephone Line Service<br>Hospitalty<br>Institutional & Prof. Memberships<br>Overtime Meak & Allowance<br>Contracted Services-Pool<br>Taward-Pool                                                                                                    | Control Account: 7000 Control Program Adjusted Budget 20.320 20.320 20.3 | YTD Activity           0         16.331           00         16.336           00         16.355           00         0.0           00         1.535           00         0.1535           00         0.0           00         0.0           00         0.0           00         0.0           00         0.01           00         0.01           00         0.01           00         0.01           00         0.01           00         0.01           00         0.01           00         0.01           00         0.01           00         0.01           00         0.01           00         0.01           00         0.01           00         0.01           00         0.01           00         0.01           00         0.01           00         0.01           00         0.01           00         0.01           00         0.01           00         0.01           00 <td< td=""><td>Commitments           77         705.18           00         0.00           05         0.00           06         0.00           07         0.00           08         0.00           09         0.00           00         0.00           00         0.00           01         0.00           02         0.00           03         0.00           04         0.00           05         0.00           05         0.00           04         0.00</td><td>Available Balance</td><td>Penain</td><td>g Docume</td><td>ins (rom</td><td></td><td></td></td<>                                                                                                    | Commitments           77         705.18           00         0.00           05         0.00           06         0.00           07         0.00           08         0.00           09         0.00           00         0.00           00         0.00           01         0.00           02         0.00           03         0.00           04         0.00           05         0.00           05         0.00           04         0.00                                                                                                    | Available Balance   | Penain          | g Docume    | ins (rom     |        |       |
| BUDGET AV<br>Account<br>7000<br>7059<br>7063<br>7071<br>7072<br>7073<br>7080<br>7080<br>7080<br>7080<br>7200<br>7220<br>72275<br>7300<br>7357                                                                                                    | 100001 Centrol Organization: 28020<br>ALABULTY STATUS<br>Title<br>Staff Training<br>Awards<br>Freight<br>Postage<br>Prostage<br>Postage<br>Horpitality<br>Institutional & Prof. Memberships<br>Overtime Meal & Allowance<br>Contracted Services-Pool<br>Travel - Pool<br>Maintenance & Repairs - Pool<br>Leased Equipment                                                                                                    | Control Account: 7000 Control Program Adjusted Budget 28/320 (                                                                                                    | YTD Activity           0         16.331           00         0.0           00         0.0           00         0.0           00         0.0           00         0.0           00         0.0           00         0.0           00         0.0           00         0.0           00         0.0           00         0.0           00         0.0           00         0.0           00         0.0           00         0.0           00         0.0           00         0.0           00         0.0           00         0.0           00         0.0           00         0.0           00         0.0           00         0.0           00         0.0           00         0.0           00         0.0           00         0.0           00         0.0           00         0.0           00         0.0           00         0.0           00         0.0                                                                                                    | Commitments           07         705 18           00         0.00           05         0.00           06         0.00           07         0.00           08         0.00           09         0.00           00         0.00           00         0.00           00         0.00           00         0.00           00         0.00           00         0.00           00         0.00           00         0.00           00         0.00                                                                                                    | Available Balance   | Penain          | g Docume    | ins (rom     |        |       |
| Control Fund<br>BUDGET AV/<br>Account<br>7000<br>7059<br>7063<br>7071<br>7073<br>7073<br>7080<br>7080<br>7080<br>7080<br>7080<br>7080                                                                                                    | 100001 Centrol Organization: 28020<br>ALBILITY STATUS<br>Staff Training<br>Awards<br>Freight<br>Postage<br>Freight<br>Postage<br>Telephone Line Senice<br>Hospitality<br>Institutional & Prof. Memberships<br>Overtime Meal & Allowance<br>Contracted Senices-Pool<br>Travel - Pool<br>Maintenance & Repairs - Pool<br>Leased Computer Equipment                                                                                                    | Control Account: 7000 Centrol Program Adjusted Budget 28,320 400 400 400 400 400 400 400 400 400 4                                                                                                    | VTD Activity           VTD Activity           0           0           0           0           0           0           0           0           0           0           0           0           0           0           0           0           0           0           0           0           0           0           0           0           0           0           0           0                                                                                                    | Commitments           07         705.18           08         0.00           09         0.00           09         0.00           09         0.00           00         0.00           01         0.00           02         0.00           03         0.00           04         0.00           05         0.00           05         0.00           05         0.00           05         0.00           05         0.00                                                                                                    | Available Balance   | Penain          | g Docume    |              |        |       |
| Control Fund<br>BUDGET AV<br>Account<br>7000<br>70059<br>70059<br>70059<br>70059<br>70059<br>70059<br>70059<br>70059<br>70059<br>70059<br>70059<br>70050<br>70050<br>7050<br>7050<br>700<br>70 | 100001     Centrol Organization: 28020       ALBILITY STATUS       Title       Statf Training       Awards       Freight       Postage       Telephone Line Service       Hospitality       Institutional & Prof. Memberships       Overtime Meal & Allowance       Contracted Services Pool       Travel - Pool       Maintenance & Repairs - Pool       Leased Computer Equipment       Leased Computer Equipment       Leased Computer Equipment | Control Account: 7000 Control Program Adjusted Budget 22,320, 400, 400, 400, 400, 400, 400, 400, 4                                                                                                    | Pending Documents:           YTD Activity           0           01           02           03           04           05           06           07           08           09           09           00           00           01           01           02           03           04           05           05           06           07           08           09           09           01113           010           01113           01141           01141           01141           01141           01141           01141           01141           01141           01141           01141           01141           01411           01411           01411           01411           01411           01411           01411           01411           01411                                                                                                    | Commitments           77         705.18           700         0.00           80         0.00           95         0.00           90         0.00           90         0.00           91         0.00           92         0.00           93         0.00           94         0.00           95         0.00           96         0.00           97         0.00                                                                                                    | Available Balance   | Penain          | g Docume    |              |        |       |

## If there are no documents pending, the following message appears:

| Ŀ           | F Home -                                                                            | МуССР                   | Secured Ac × Applicat                             | tion Navigator 🛛 🗙 🔪                         | +                               | u u                  |           | 1.40         |              |             | 1         |      |             | and the       |              |          |         |          |
|-------------|-------------------------------------------------------------------------------------|-------------------------|---------------------------------------------------|----------------------------------------------|---------------------------------|----------------------|-----------|--------------|--------------|-------------|-----------|------|-------------|---------------|--------------|----------|---------|----------|
| (           | ) 🛈 🔏 🛛                                                                             | mnvban                  | xep03.ccp.edu:8180/applicat                       | tionNavigator/seamless#Transa                | ction In Process Status (FGITIN | P)                   |           |              | (            | e Q Searc   | h         |      |             | 1             | Ê            | ÷ 1      |         | ≡        |
|             | 🧟 Most Visited 🐻 Getting Started <u>Ы</u> Latest Headlines 🔅 Login   Tableau Online |                         |                                                   |                                              |                                 |                      |           |              |              |             |           |      |             |               |              |          |         |          |
| =           | = Q                                                                                 | Q 👼 Ellucian University |                                                   |                                              |                                 |                      |           |              |              |             |           | Ms T | anya S Stew | vart-Austin   | <b>a</b> :   | Sign O   | ut      | ?        |
| ×           | 🗙 Transaction In Process Status FGITINP 9.2.2 (BAN90127)                            |                         |                                                   |                                              |                                 |                      |           |              |              | 1           |           |      |             |               |              |          |         |          |
| Cha<br>Fun  | nt:1 Fise<br>d:100001                                                               | cal Yea<br>Orga         | r: 18 Index: Commit T<br>inization: 26020 Account | ype: Both Fund: 100001 (<br>t: 7000 Program: | Operating Organization:         | 26020 Multimedia Ser | vices Acc | ount: 7000 P | rogram: 40 🖌 | cademic Sup | port B    |      | Query caus  | ed no records | to be retrie | ved. Re- | enter.  |          |
| <b>TT</b> • | ANSACTIO                                                                            | NS IN P                 | ROCESS STATUS                                     |                                              |                                 | 1                    |           |              |              |             |           |      |             | 🕂 Insert      | Delete       | r C      | opy 🍸   | , Filter |
| Do          | cument                                                                              |                         | Adjusted Budget                                   | YTD Activity                                 | Commitments                     | Status               | Fund      | Organization | Account      | Program     | Descripti | on   |             |               | Item         | \$       | Sequenc | •        |
|             |                                                                                     |                         |                                                   |                                              |                                 |                      |           |              |              |             |           |      |             |               |              |          |         |          |
|             |                                                                                     | Total                   |                                                   |                                              |                                 |                      |           |              |              |             |           |      |             |               |              |          |         |          |
|             |                                                                                     |                         |                                                   | Available Balance In P                       | 0.00                            |                      |           |              |              |             |           |      |             |               |              |          |         |          |
| K           | K ≪ ① of 1 ► N 10 - Per Page Record 1 of 1                                          |                         |                                                   |                                              |                                 |                      |           |              |              |             |           |      |             |               |              |          | Record  |          |

|       | - |               |                            | CANCEL |          |
|-------|---|---------------|----------------------------|--------|----------|
| QUERY |   | Record: 1 / 1 | FGRBAKO_FGRBAKO_DOC_NUM[1] |        | ellucian |

If there were documents pending, the documents would appear under the transaction in process status.

Status Codes are as follows:

**Disapproved:** Incomplete document with disapproval history (excluding general encumbrance change documents).

**Error:** Orphan record in FGRBAKO (accounting sequence is already posted, or the document no longer exists).

**Incomplete:** Incomplete documentation in process.

In Approvals: Completed document but final approval is not yet recorded.

In Travel (Tem): Document type used by Banner Travel & Expense Management. Receipt Pending: Completed invoice waiting for matching.

**To Be Posted:** Completed document waiting in the posting queue or the deferred edit queue.

**Undefined:** Document with an undetermined status.

Click on the to be taken back to FGIBAVL.

| Application Navigator + +                                                    |                                                                                                    |                           |                             |                      |           |                    |          |          |               |          |  |  |
|------------------------------------------------------------------------------|----------------------------------------------------------------------------------------------------|---------------------------|-----------------------------|----------------------|-----------|--------------------|----------|----------|---------------|----------|--|--|
| <b>() /</b>                                                                  | nnvbanxep01.ccp.edu:8101/                                                                                                    | applicationNavigator/seam | less#Transaction In Process | Status (FGITINP) 🛛 🛡 | C Q       | pennsylvania lotte | ery      | → ☆      | 自 🕂 🏠 🤇       | , ≡      |  |  |
| 🔊 Most Visited 🧕 Getting Started 脑 Latest Headlines 🗱 Login   Tableau Online |                                                                                                    |                           |                             |                      |           |                    |          |          |               |          |  |  |
| E Community College Of Philadelphia                                          |                                                                                                    |                           |                             |                      |           | 🔾 Ms Tanya         | S Stewar | t-Austin | 🔒 Sign Out    | ?        |  |  |
| X Transa                                                                     | X Transaction In Process Status FGITINP 9.2.2 (PROD0611)                                                                                                    |                           |                             |                      |           |                    |          | RELAT    | ed 🔆 tool     | 5 1      |  |  |
| Chart: 1 Fiscal Y                                                            | Chart: 1 Fiscal Year: 18 Index: Commit Type: Both Fund: 100001 Operating Organization: 26020 Multimedia Service Query caused no records to be retrieved. Re-enter. |                           |                             |                      |           |                    |          |          |               |          |  |  |
| 1000                                                                         | rogram 40 / cadem                                                                                                    | budger oo                 | and they's fund. 1000       |                      | 0020 1000 |                    |          |          |               |          |  |  |
| TRANSACTIONS IN                                                              | N PROCESS STATUS                                                                                                    |                           |                             |                      |           |                    | 6        | Insert 🗖 | Delete 🗖 Copy | 🛠 Filter |  |  |
| Document                                                                     | Adjusted Budget                                                                                                    | YTD Activity              | Commitments                 | Status               | Fund      | Organization       | Account  | Program  | Description   |          |  |  |
|                                                                              |                                                                                                    |                           |                             |                      |           |                    |          |          |               |          |  |  |
| Total                                                                        |                                                                                                    |                           |                             |                      |           |                    |          |          |               |          |  |  |
|                                                                              |                                                                                                    |                           |                             |                      |           |                    |          |          |               |          |  |  |
|                                                                              |                                                                                                    |                           |                             |                      |           |                    |          |          |               |          |  |  |
| •                                                                            |                                                                                                    |                           | 4                           | •                    | 1         | III                |          |          |               | Þ        |  |  |

|       |     |             |                             | CANCEL | SELECT   |
|-------|-----|-------------|-----------------------------|--------|----------|
| QUERY | Rec | cord: 1 / 1 | FGRBAKO.FGRBAKO_DOC_NUM [1] |        | ellucian |